Kohler Learning

## **QuickSpec Overview**

## Unit 3.01

**Change History** 

Update the following table as necessary when this document is changed:

| Date | Name | Change Description |
|------|------|--------------------|
|      |      |                    |
|      |      |                    |

Kohler Learning

### Purpose

Use this document to review the QuickSpec application.

## Trigger

Perform this procedure when you need to use QuickSpec to generate a specification.

## Prerequisites

You are logged in to QuickPack.

### **Transaction Code**

Unit 3.01

### **Helpful Hints**

None

Kohler Learning

### Procedure

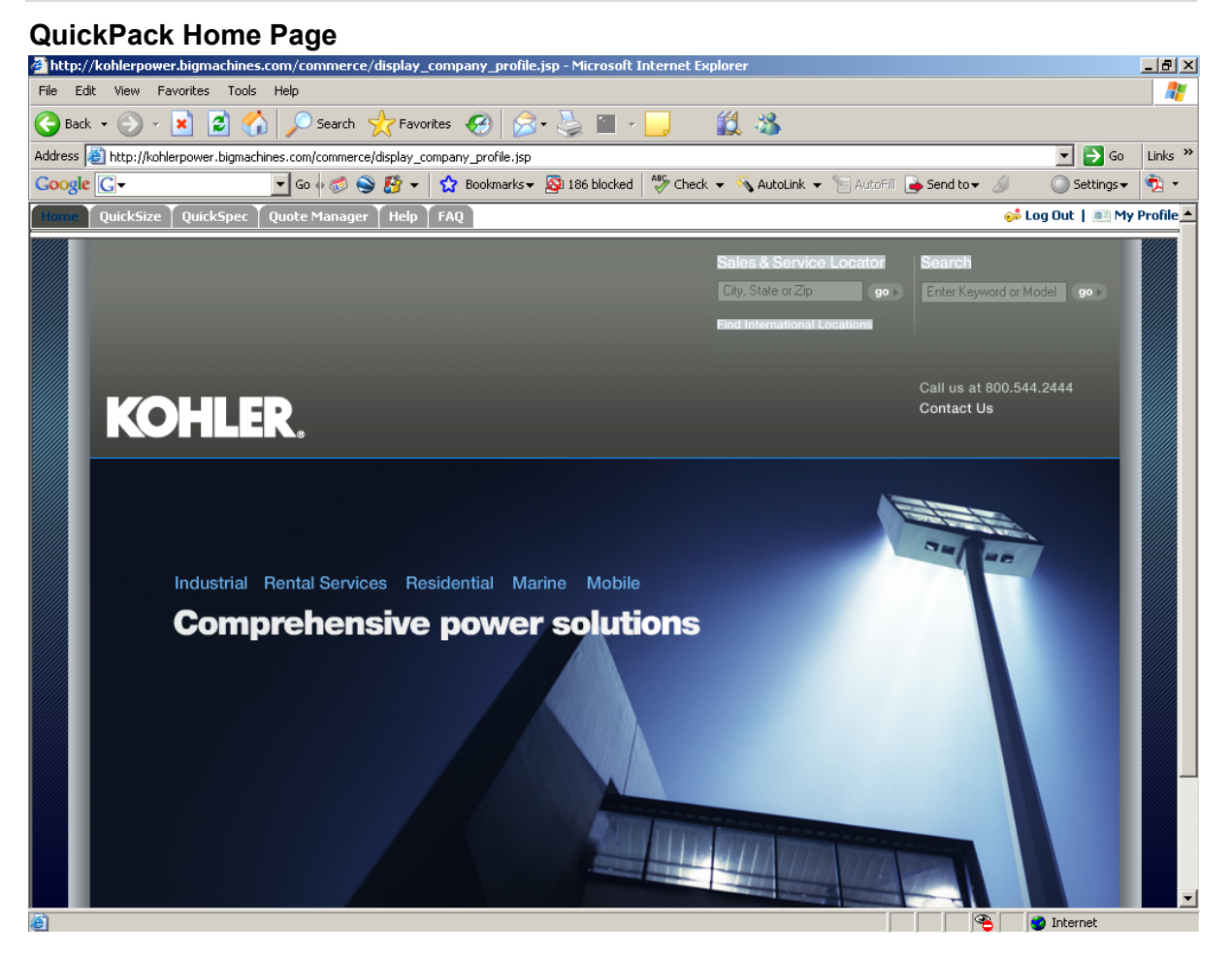

1. Click the QuickSpec tab to go to the QuickSpec Start screen.

Kohler Learning

| QuickSpec Start                                                                                                    |                                                                                   |                        |
|----------------------------------------------------------------------------------------------------|-----------------------------------------------------------------------------------|------------------------|
| http://kohlerpower.bigmachines.com/commerce/d                                                                                                    | isplay_company_profile.jsp - Microsoft Internet Explorer                          | _ <u>8</u> ×           |
| File Edit View Favorites Tools Help                                                                                                    |                                                                                   | A                      |
| 🕒 Back 🔹 🕥 - 💌 🖻 🏠 🔎 Search 🚽                                                                                                    | 🕆 Favorites 🚱 🍰 🖌 🥁 🔛 🖌 🎉 🖏                                                       |                        |
| Address 🗃 http://kohlerpower.bigmachines.com/commerce/d                                                                                                    | lisplay_company_profile.jsp                                                       | 💌 🄁 Go 🛛 Links 🌺       |
| Google 💽 🗸 🔽 🗸 Go 🐗 🌍                                                                                                    | 🥵 👻 🔂 Bookmarks 🛛 🧟 186 blocked 🛛 🌮 Check 👻 🔨 AutoLink 👻 🔚 AutoFill 🍙 Send to 🗸 🖉 | 🔘 Settings 🗸  🕏        |
| KOHLER.                                                                                                    |                                                                                   | ▲<br>                  |
| Home QuickSize QuickSpec Quote Manager                                                                                                    | Help FAQ 😝                                                                        | Log Out   🌉 My Profile |
| Generators                                                                                                    | Transfer Switches                                                                 |                        |
| Fuel Type:       Please Select         Frequency:       Please Select         UL-2200:       Please Select         EPA Certified Engine:       Please Select         IBC Certified:       Please Select         Continue       Continue | Switch Type: Please Select                                                        |                        |
|                                                                                                    |                                                                                   | _                      |
|                                                                                                    |                                                                                   |                        |
| A Dope                                                                                                    |                                                                                   |                        |
| Sec. 2. 2. 2. 2. 2. 2. 2. 2. 2. 2. 2. 2. 2.                                                                                                    | I I I I I I I I I                                                                 | - and office           |

From this screen, you can generate specifications for Generators or Transfer Switches.

**2.** As required, click I to select options in the following fields:

| Field Name            | R/O/C | Description                                      |          |  |  |
|-----------------------|-------|--------------------------------------------------|----------|--|--|
| Fuel Type:            | R     | Fuel Type                                        |          |  |  |
|                       |       | Example:                                         | Diesel   |  |  |
| Frequency:            | R     | Frequency                                        |          |  |  |
|                       |       | Example:                                         | 60 Hz    |  |  |
| UL-2200:              | R     | UL-2200                                          |          |  |  |
|                       |       | Example:                                         | Required |  |  |
| EPA Certified Engine: | R     | Environmental Protection Agency certified engine |          |  |  |
|                       |       | Example:                                         | Required |  |  |

Kohler Learning

| Field Name    | R/O/C | Description      |                       |
|---------------|-------|------------------|-----------------------|
| IBC Certified | R     | International Bu | ilding Code certified |
|               |       | Example:         | Required              |

3. Click <u>Continue</u> to go to the *Model Configuration* screen.

# **Model Configuration**

| Model Configuration - Microsoft Internet Explo   | prer                                                     |                                                                            | -16  |
|--------------------------------------------------|----------------------------------------------------------|----------------------------------------------------------------------------|------|
| le Edit View Favorites Tools Help                |                                                          |                                                                            | 1    |
| 🕽 Back 🔹 🕞 🖌 🔀 💋 Searc                           | h ☆ Favorites 🕢 🔗 😒 🖀 - 📙                                | 11 · · · · · · · · · · · · · · · · · ·                                     |      |
| ldress A http://kohlerpower.bigmachines.com/comm | erce/new equipment/products/model configs.isp?seament=g≺ | roduct line=Generator%205ets&model=Generator%20Model& V 🗲 Go               | Link |
| oogle G Go de C                                  | 💊 🎼 👻 kookmarks 🗸 🔊 187 blocked 🖓 Check                  | <                                                                          | 1    |
|                                                  |                                                          |                                                                            |      |
| KOHLER                                           |                                                          |                                                                            |      |
|                                                  |                                                          |                                                                            |      |
| ime   QuickSize   QuickSpec   Quote Mana         | ger   Help   FAQ                                         | 💝 Log Uut   🌉 My Pi                                                        | /ofi |
| ome > Model Configs >                            |                                                          |                                                                            |      |
|                                                  |                                                          | Undate Start Ou                                                            |      |
| Consultar Cons                                   |                                                          |                                                                            | er   |
| Generator Spec                                   |                                                          |                                                                            |      |
| ote: Options that are in grey or have an * be    | side them are not available with the currect selections. | Select the option and click update to view the reason it is not available. | зb   |
|                                                  |                                                          |                                                                            | _    |
| Fuel Type Diesei<br>Frequency 60 Hz              | Voltage                                                  | Cooling Systems Air Cooled                                                 |      |
| JL-2200 Required                                 | Not available with the Model Selected                    | Controllers Please Select                                                  |      |
| PA Certified Required                            | Alternator Phase Three Phase                             | Please Select a Controller                                                 |      |
| ingine                                           | Alternators * Please Select •                            | All Cleaner     Standard Air Cleaner                                       |      |
| BC Certified No                                  | Please Select an Alternator                              | Contact Kits None                                                          | _    |
| Serier aur Mouel   * Please Select -             | Alternator KW NA                                         |                                                                            |      |
| rease select a Model                             | 😮 Generator Rating Standby 130C 🔽                        |                                                                            |      |
| Accessories                                      | Circuit Breakers                                         |                                                                            |      |
| Block Heater                                     | Available Generator 0.0                                  |                                                                            |      |
| Safeguard breaker                                | Amps                                                     |                                                                            |      |
| Battery Charger 6 Amp                            | Line Circuit Breaker                                     | 6 Rated Breakers 💌                                                         |      |
| 🗖 Battery Charger 10 Amp                         | Available Line Circuit 1, 🖪                              | * Please Select 💌                                                          |      |
| Battery Rack and Cables                          | Dieakers 2. N                                            | lone 🔹                                                                     |      |
| Crank Case Vent                                  | Please Select a Line Circuit B                           | 3reaker                                                                    |      |
| 🔲 Exhaust Blanket                                |                                                          |                                                                            | _    |
| i Modern<br>Esilure Belay                        | Enclosures/Tanks/Silen                                   | ncers                                                                      | _    |
| Elex Exhaust                                     | C Enclosure                                              | ne 🔽                                                                       |      |
| L HEA LANGUSC                                    |                                                          | Internet                                                                   |      |

**4.** As required, click **I** to select options in the following fields:

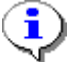

Greyed-out fields are required.

| Field Name                                 | R/O/C |               | Description |  |
|--------------------------------------------|-------|---------------|-------------|--|
| Generator Model                            | R     | Generator Mod | el          |  |
|                                            |       | Example:      | 100REOZJD   |  |
| Alternators                                | R     | Alternator    |             |  |
|                                            |       | Example:      | 4S11        |  |
| For Kohler Internal Training Purposes Only |       |               |             |  |

Kohler Learning

| Field Name      | R/O/C |                | Description                      |
|-----------------|-------|----------------|----------------------------------|
| Cooling Systems | R     | Cooling System | n                                |
|                 |       | Example:       | Unit Mounted Radiator (122F/50C) |
| Controllers     | R     | Controller     |                                  |
|                 |       | Example:       | Decision-Maker 550               |
| Contact Kits    | R     | Contact Kit    |                                  |
|                 |       | Example:       | 10 Dry Contact Kit               |

- 5. In the Accessories section, select 🔽 next to the desired accessories.
- 6. As required, complete/review the following fields in the **Circuit Breakers** section:

| Field Name                         | R/O/C |                                     | Description            |
|------------------------------------|-------|-------------------------------------|------------------------|
| Line Circuit Breaker               | R     | Line Circuit Brea                   | aker                   |
|                                    |       | Example:                            | 100% Rated Breakers    |
| Available Line Circuit<br>Breakers | R     | Available Line C<br><b>Example:</b> | ircuit Breakers<br>100 |

7. Click Update to validate for conflicts.

Kohler Learning

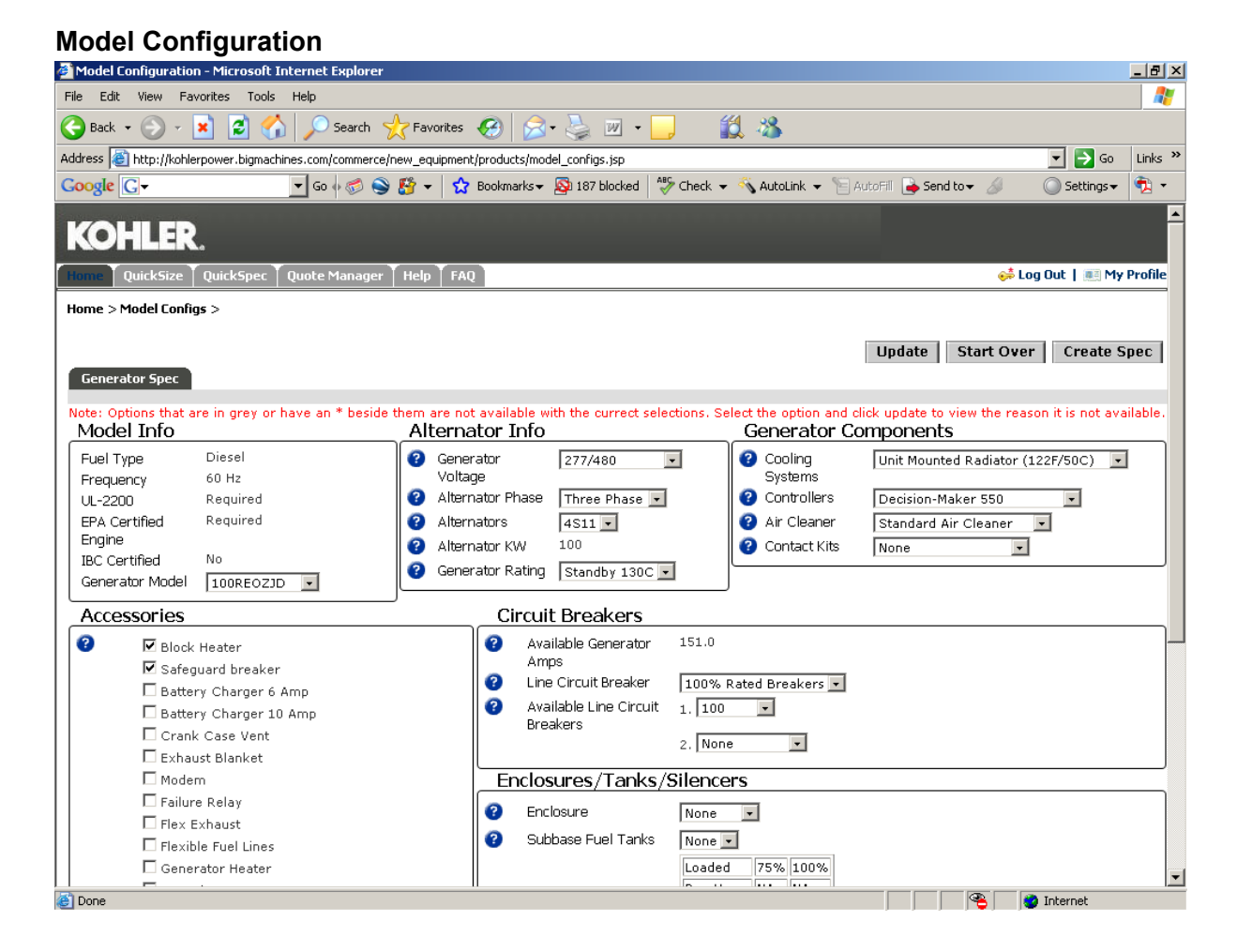

Conflicting selections are highlighted in grey. Click I and select an option which is not greyed-out.

Kohler Learning

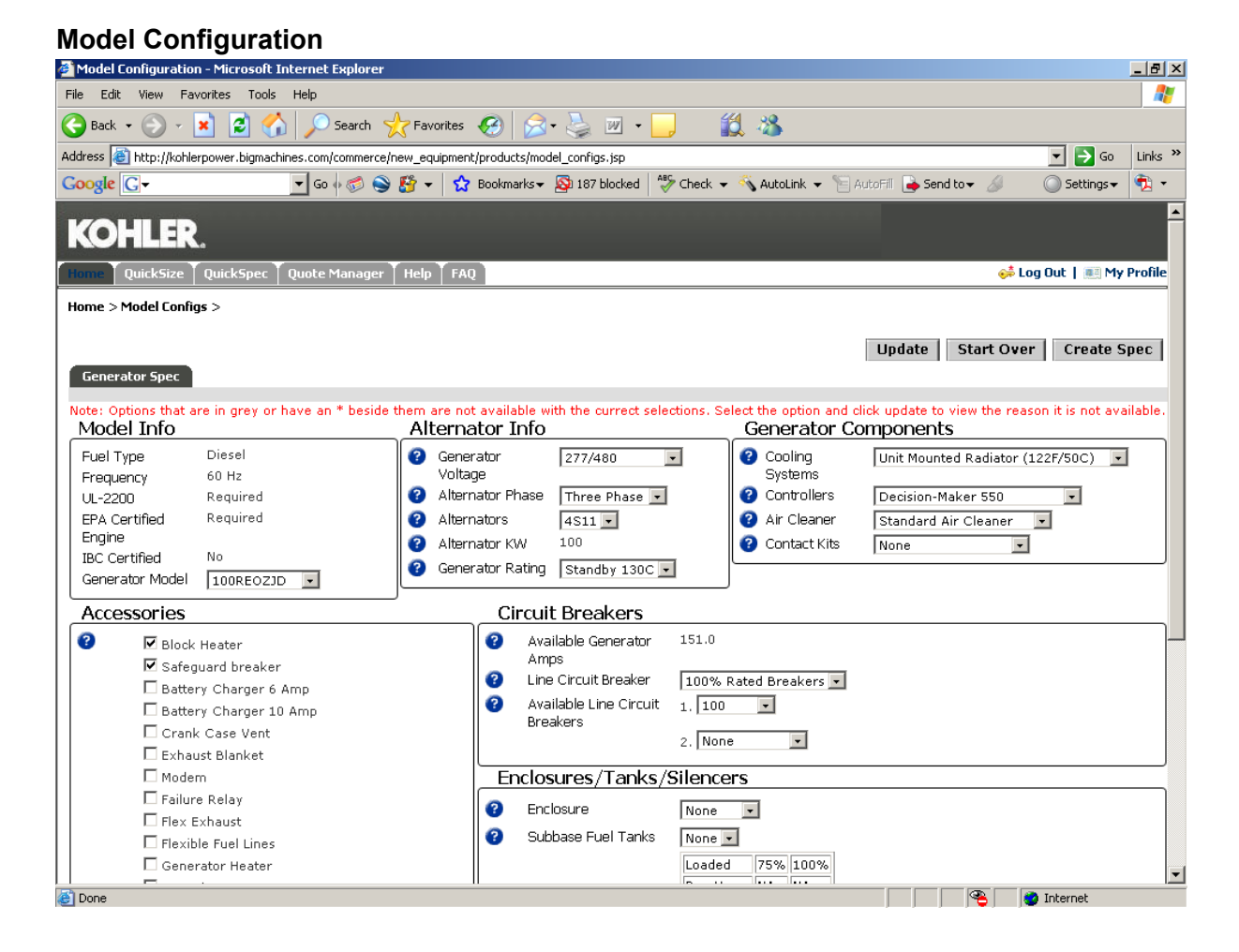

This is an example of how a completed Model Configuration appears.

8. Click Update to validate for conflicts.

Kohler Learning

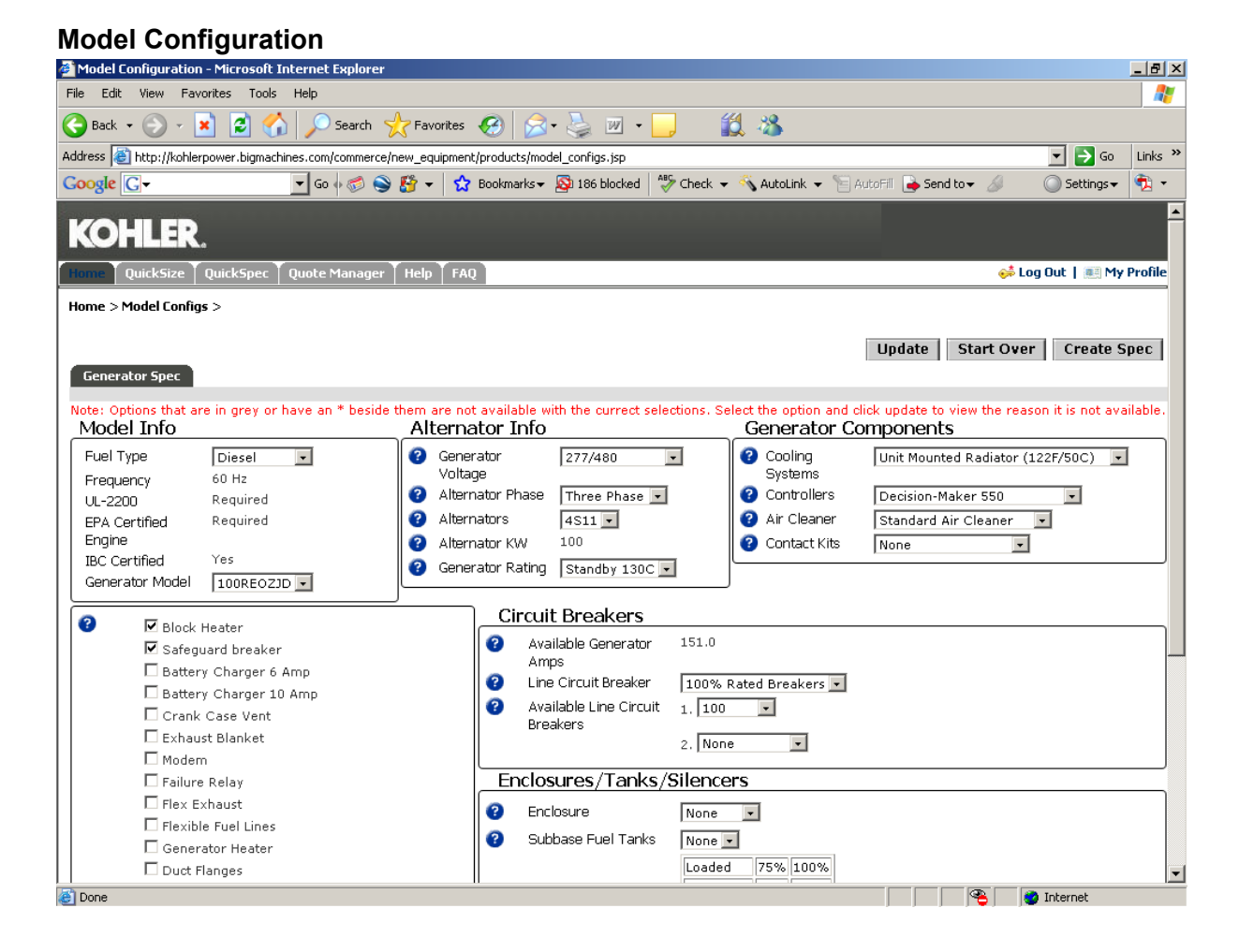

9. Click Create Spec to generate the specification.

Kohler Learning

| Document                                    |                        |                                  |                        |              |                       |                            |               |
|---------------------------------------------|------------------------|----------------------------------|------------------------|--------------|-----------------------|----------------------------|---------------|
| 🎒 Document - Microsoft Internet Ex          | plorer                 |                                  |                        |              |                       |                            | _ 8 ×         |
| File Edit View Favorites Tools              | Help                   |                                  |                        |              |                       |                            |               |
| 🌏 Back 🔹 💮 🖌 😰 🏠                            | 🔎 Search               | rites 🚱 🔗 🍓 🔟 🔹                  | 📙 🛍 🚳                  |              |                       |                            |               |
| Address 🙋 http://kohlerpower.bigmachir      |                        | pment/products/model_configs.jsp |                        |              |                       | 💌 🄁 Go                     | Links »       |
| Google G-                                   | 🔽 Go 🖗 🌮 🍣 🚰 🔻         | 😭 Bookmarks 🗸 🔊 186 blocked      | 🍣 Check 👻 🐔 AutoLink 👻 | 📔 AutoFill 📱 | Send to 👻 💋           | 🔘 Settings 🗸               | 🔁 •           |
| KOHLER.                                     |                        |                                  |                        |              |                       |                            | <b>^</b>      |
| Home QuickSize QuickSpec                    | Quote Manager 🕇 Help 丨 | FAQ                              |                        |              | 🧀 L                   | og Out   🌉 My              | Profile       |
| QUOTE                                       |                        |                                  |                        |              |                       |                            |               |
|                                             |                        |                                  |                        | Save         | Frash Back            | Request Qu                 | ote           |
| Quote Information Addresses                 | s                      |                                  |                        |              |                       |                            |               |
|                                             |                        |                                  |                        |              |                       |                            |               |
| *Job Name:                                  | K200128515             |                                  |                        |              | Status                | Booding                    |               |
|                                             | K300120313             |                                  |                        |              | Quote Comple          | te: Not Submitte           | d Yet         |
| SAP Quote number:                           |                        |                                  |                        |              | Created by:           | Karen Gordo<br>Tech Pub An | n Sr<br>alyst |
|                                             |                        |                                  |                        |              |                       |                            |               |
| Spec Printing Options                       |                        |                                  |                        |              |                       |                            |               |
| Print cover sheet and Table of<br>contents: |                        | Generator Set<br>Section #:      |                        |              |                       |                            |               |
| Print Spec Sheet and Drawing<br>list:       |                        | Transfer Switch<br>Section #:    |                        |              |                       |                            |               |
| Print Notes from general info:              |                        | Switch Gear<br>Section #:        |                        |              |                       |                            |               |
| Include Sizing Report:                      |                        | Spec Version:                    | Long Spec              | •            | *Output Style:        | Legal                      | •             |
| Preview Spec                                |                        |                                  |                        |              | Start Numberin<br>At: | 9 1                        |               |
|                                             |                        |                                  |                        |              |                       | Printing Help              |               |
| 🗆 Line Items                                |                        |                                  |                        |              |                       |                            |               |
|                                             |                        | #                                |                        |              | Descripti             | on                         | Qty           |
|                                             |                        | 1                                |                        |              | 100REOZ.              | JD                         | 1             |
|                                             |                        |                                  |                        |              |                       |                            | -             |
| é)                                          |                        |                                  |                        |              |                       | 🗿 Internet                 | <u>ت</u>      |

- 10. In the \*Job Name: field, enter a descriptive job name. Example: QuickSpec Test
- 11. Click Save to save the information.

Kohler Learning

| Document                                  |                              |                               |                      |              |                              |                                                   |                       |
|-------------------------------------------|------------------------------|-------------------------------|----------------------|--------------|------------------------------|---------------------------------------------------|-----------------------|
| Document - Microsoft Internet Ex          | plorer                       |                               |                      |              |                              |                                                   | _ @ ×                 |
| File Edit View Favorites Tools            | Help                         |                               |                      |              |                              |                                                   | 27                    |
| 🌀 Back + 🕥 - 💌 😰 🐔                        | Search 👷 Favo                | rites 🚱 🔗 🌺 🔟 •               | J 🛍 🕉                |              |                              |                                                   |                       |
| Address ) http://kohlerpower.bigmachi     | nes.com/commerce/buyside/d   | document.jsp                  |                      |              |                              | • 🛃 60                                            | Links <sup>39</sup>   |
| Google G-                                 | 🔹 💿 🔿 🔂 🔹                    | 😭 Bookmarks 🕶 🔯 186 blocked   | 🍜 Check 👻 🐴 AutoLink | 🕶 🎦 AutoFill | 🌛 Send to 🕶 🖉                | Settings •                                        | <b>*</b>              |
| KOHLER.                                   |                              |                               |                      |              |                              |                                                   | ŕ                     |
| Honse VQuickSize VQuickSpec V             | Quote Manager 🍸 Help         | FAQ                           |                      |              | قري                          | Log Out   🔠 My                                    | Profile               |
| QUOTE                                     |                              |                               |                      | Eauo         | Trach Back                   | Request Or                                        |                       |
|                                           |                              |                               |                      | Save         | Trash Back                   | Request Q                                         | uote                  |
| Quote Information Addresse                | 3                            |                               |                      |              |                              |                                                   |                       |
| *Job Name:<br>Duote Number:               | QuickSpec Test<br>K300128515 | Quote Submitted:              |                      |              | Status                       | Pending                                           |                       |
| SAP Quote number:                         | 100120010                    |                               |                      |              | Quote Complet<br>Created by: | te: Not Submitted<br>Karen Gordon<br>Tech Pub Ana | l Yet<br>I Sr<br>lyst |
| Spec Printing Options                     |                              |                               |                      |              |                              |                                                   | a l                   |
| Print cover sheet and Table of            | f m                          | Generator Set                 |                      |              |                              |                                                   |                       |
| contents:<br>Print Spec Sheet and Drawing | -                            | Section #:<br>Transfer Switch |                      |              |                              |                                                   |                       |
| list:                                     |                              | Section #:                    |                      |              |                              |                                                   |                       |
| Print Notes from general info:            |                              | Section #:                    |                      |              |                              |                                                   |                       |
| Include Sizing Report:                    |                              | Spec Version:                 | Long Spec            | 1            | *Output Style:               | Legal                                             | _                     |
| Preview Spec                              |                              |                               |                      |              | At:                          | ng 1                                              | _                     |
| Spec Notes                                |                              |                               |                      |              |                              | Printing Help                                     | -                     |
| E Line Items                              |                              |                               |                      |              |                              |                                                   |                       |
| Г                                         |                              |                               |                      |              | Descrip                      | tion                                              | Qty                   |
|                                           |                              | 1                             |                      |              | 100RE0                       | ZJD                                               | 1                     |
|                                           |                              |                               |                      |              |                              |                                                   | -                     |
|                                           |                              |                               |                      |              |                              | Internet                                          |                       |

**12.** In the **Spec Printing Options** section, click **r** next to the desired options.

Kohler Learning

| Document                                                                   |                              |                                                |                               |                           |                               |                     |
|----------------------------------------------------------------------------|------------------------------|------------------------------------------------|-------------------------------|---------------------------|-------------------------------|---------------------|
| Document - Microsoft Internet Ex                                           |                              |                                                |                               |                           |                               | _@×                 |
| File Edit View Favorites Tools                                             | Help                         |                                                |                               |                           |                               | - 27                |
| 🔾 Back + 🕥 - 💌 😰 🐔                                                         | ) 🔎 Search 🤺 Favo            | rites 🚱 🔗 🌭 👿 • 📒                              | 12 3                          |                           |                               |                     |
| Address () http://kohlerpower.bigmach                                      | ines.com/commerce/buyside/d  | locument.jsp                                   |                               |                           | • 🛃 60                        | Links <sup>39</sup> |
| Google G.+                                                                 | • 60 + 60 🌍 🥵 •              | 😭 Bookmarks 🛛 🔯 187 blocked 🛛 🐡 Che            | eck 🔹 💊 AutoLink 👻 🕤 AutoFill | 🌛 Send to 🕶 🖉             | Settings •                    | <b>*</b> .          |
| KOHLER.                                                                    |                              |                                                |                               |                           |                               | ŕ                   |
| Honne 🕇 QuickSize 🕇 QuickSpec 🎽                                            | Quote Manager   Help         | FAQ                                            |                               | <del>6</del> 4 U          | og Out   🕕 My                 | Profile             |
| QUOTE                                                                      |                              |                                                | Save                          | Trash Back                | Request Qu                    | ote                 |
| Quote Information Addresse                                                 | 15                           |                                                |                               |                           |                               |                     |
| *Job Name:<br>Quote Number:                                                | QuickSpec Test<br>K300128515 | Quote Submitted:                               |                               | Status:<br>Quote Complete | Pending<br>Not Submitted      | Yet                 |
| SAP Quote number:                                                          |                              |                                                |                               | Created by:               | Karen Gordon<br>Tech Pub Anal | Sr<br>yst           |
| Spec Printing Options                                                      |                              |                                                |                               |                           |                               |                     |
| Print cover sheet and Table o<br>contents:<br>Print Spec Sheet and Drawing | f 🛛                          | Generator Set<br>Section #:<br>Transfer Switch |                               |                           |                               |                     |
| list:                                                                      | M                            | Section #:                                     |                               |                           |                               |                     |
| Print Notes from general info:<br>Include Sizing Report:                   |                              | Spec Version:                                  | 1                             | *Output Style:            | Legal                         |                     |
| Dreview Spec                                                               |                              | spec ression                                   |                               | Start Numbering           | 9 1                           |                     |
| Spec Notes                                                                 |                              |                                                |                               | At:                       | Printing Help                 | _                   |
| 😑 Line Items                                                               |                              |                                                |                               |                           |                               |                     |
| Г                                                                          |                              |                                                |                               | Description               | on                            | Qty                 |
|                                                                            |                              | 1                                              |                               | 100RE02.                  | D                             | 1                   |
|                                                                            |                              |                                                |                               |                           |                               | -                   |
| Done Done                                                                  |                              |                                                |                               |                           | Internet                      |                     |

You have options for the type of specification you wish to generate.

**13.** Click I in the Spec Version field.

Kohler Learning

| Document                                                                    |                                |                                                |                                              |                           |                               |            |
|-----------------------------------------------------------------------------|--------------------------------|------------------------------------------------|----------------------------------------------|---------------------------|-------------------------------|------------|
| Document - Microsoft Internet Ex                                            | plorer                         |                                                |                                              |                           |                               | _ @ ×      |
| File Edit View Favorites Tools                                              | Help                           |                                                |                                              |                           |                               | - A.       |
| 🌀 Back • 🕤 - 💌 😰 🐔                                                          | Search 👷 Favorites             | 🚱 🍰 🎍 🖬 • 📘                                    | ) 🛍 🚳                                        |                           |                               |            |
| Address ) http://kohlerpower.bigmachi                                       | nes.com/commerce/buyside/docun | nent.jsp                                       |                                              |                           | ▼ 🛃 G0                        | Links ×    |
| Google G-                                                                   | • @ + # 🥯 🤔 🗗 • 📫              | Bookmarks - 🔯 187 blocked                      | 🖗 Check 👻 🔦 AutoLink 👻 🔚 AutoFil             | 🌛 Send to 🕶 🖉             | O Settings +                  | ÷.         |
| KOHLER.                                                                     |                                |                                                |                                              |                           |                               | Ĩ          |
| Homm TQuickSize TQuickSpec T                                                | Quote Manager T Help T FA      | Q                                              |                                              | 🐝 L                       | og Out   🖭 My                 | Profile    |
| QUOTE                                                                       |                                |                                                | Save                                         | Trash Back                | Request Qu                    | uote       |
| Quote Information Addresse                                                  | 5                              |                                                |                                              |                           |                               |            |
| *Job Name:<br>Quote Number:                                                 | QuickSpec Test<br>K300128515   | Quote Submitted:                               |                                              | Status:<br>Quote Complete | Pending<br>Not Submitted      | Yet        |
| SAP Quote number:                                                           |                                |                                                |                                              | Created by:               | Karen Gordon<br>Tech Pub Anal | Sr<br>lyst |
| Spec Printing Options                                                       |                                |                                                |                                              |                           |                               |            |
| Print cover sheet and Table of<br>contents:<br>Print Spec Sheet and Drawing | r R                            | Generator Set<br>Section #:<br>Transfer Switch |                                              |                           |                               |            |
| list:                                                                       |                                | Section #:                                     |                                              |                           |                               |            |
| Include Sizing Report:                                                      |                                | Spec Version:                                  |                                              | *Output Style:            | Legal                         | -          |
| Preview Spec                                                                |                                |                                                |                                              | Start Numberin            | 9 1                           | _          |
| Spec Notes                                                                  |                                |                                                | Short Spec - Table<br>Short Spec - Paragraph | At                        | Printing Help                 | - 1        |
| 😑 Line Items                                                                |                                |                                                |                                              |                           |                               |            |
| Г                                                                           |                                |                                                |                                              | Descripti                 | on                            | Qty        |
|                                                                             |                                | 1                                              |                                              | 100RE02                   | D                             | 1          |
|                                                                             |                                |                                                |                                              |                           |                               |            |
| Done                                                                        |                                |                                                |                                              |                           | Dinternet                     |            |

1

You have the option of printing a Long Spec, a Short Spec in table format or a Short Spec in paragraph format. All specifications are generated as described in previous step. Following is an example of the appearance of a short spec in paragraph format compared to a long spec.

Kohler Learning

| Ile Edit View Insert Format Tools Table                                                                                                    | Go To Favorites Help<br>Final Showing Markup Show Show Show Show Show Show Show Show                                                                                                    | Snaglt 🔁 ਈ |          |
|----------------------------------------------------------------------------------------------------|----------------------------------------------------------------------------------------------------|------------|----------|
| ۲ SPEC<br>۲ SPEC                                                                                                    | Final Showing Markup Show Show Show Show Show Show Show Show                                                                                                    |            |          |
| ۹۲ SPEC<br>SAMPLE-PLAN-DRAWING-DIESEL-G                                                                                                    | SECTION¶<br>FICATIONS: GENERATOR SET¶<br>SENERATOR SET SPECIFICATION¶<br>bits, three phase, four wire, 0.8 power factor, * IAV, 50 KVA, 139<br>DHLER model * with a generator frame capable of starting motor                                                                                          |            |          |
| °¶<br>SPEC<br>SAMPLE-PLAN-DRAWING-DIESEL-G                                                                                                    | SECTION¶<br>FICATIONS: GENERATOR SET¶<br>SENERATOR SET SPECIFICATION¶<br>bits, three phase, four wire, 0.8 power factor, * kW, 50 kVA, 139<br>DHLER model * with a generator frame capable of starting motor                                                                                           |            |          |
| ۳<br>SPEC<br>SAMPLE-PLAN-DRAWING-DIESEL-G                                                                                                    | ,<br>FICATIONS: GENERATOR SET¶<br>ENERATOR SET SPECIFICATION¶<br>htts, three phase, four wire, 0.8 power factor, * kW, 50 kVA, 139<br>DHLER model * with a generator frame capable of starting motor                                                                                                   |            |          |
| SPEC<br>SAMPLE-PLAN-DRAWING-DIESEL-G                                                                                                    | FICATIONS: ·GENERATOR·SET¶<br><b>ENERATOR·SET·SPECIFICATION¶</b><br>htts, three phase, four wire, ·0.8·power factor, °·kW, <mark>·50·kWA, ·139</mark> ·<br>DHLER·model·° with a generator frame·capable of starting ·motor-                                                                            |            |          |
|                                                                                                    | ENERATOR·SET·SPECIFICATION¶<br>htts:.three.phase.four.wire.f0.8-power-factor,*-kW, <mark>-50-kWA,-139-</mark><br>DHLER-model-*-with-a-generator-frame-capable-of-starting-motor-                                                                                                    |            |          |
| 2ml                                                                                                    | nts , three phase , four wire , 0.8 power factor , * kW , 50 kVA , 139<br>DHLER model * with a generator frame capable of starting motor                                                                                                    |            |          |
| amperes at 4920 feet altitude, 77% , KC<br>loads of 194 kVA inrush, with a maxim<br>suitable installation including. U.L. list<br>at full-load, installed in side weather en<br>meters as required by local codes. The<br>inherent digital communications capab | um voltage dip of 35%. Provide all accessories required for a<br>ed double wall subbase fuel tank sized to run generator. • hours-<br>closure, • and controller with timers, sensors, indicators and<br>generator control logic shall be microprocessor based with-<br>lity.¶                          |            | E        |
| SAMPLE-PLAN-DRAWING-AUTOMA<br>¶<br>Automatic transfer switch rated, amper<br>model. Provide all sensors, indicators:<br>transfer, phase rotation, single phase fu<br>The automatic transfer switch logic sha<br>and LCD display capability.¶<br>¶               | TIC-SWITCH-SPECIFICATIONS¶<br>es.,4-wires-volts-at-60-hertz-mounted-in-a-enclosure, Kohler-<br>and timers-as-required-by-local-code-and-monitors-for-ipphase-<br>oss, low-voltage, high-voltage, low frequency-and-high frequency.<br>II-be-microprocessor-based with-inherent-digital-communications- |            |          |
| Pro                                                                                                    | ject·Drawing·List <sub>1</sub>                                                                                                    |            |          |
| Generator Set Drawingso                                                                                                    | n n                                                                                                    |            |          |
| o                                                                                                    | 1500REOZDC Generator Set°¤ ø                                                                                                    |            |          |
| °0                                                                                                    | Subbase Tank°¤ p                                                                                                    |            |          |
| °0                                                                                                    | Controller Dimension Print <sup>o</sup> a a                                                                                                    |            |          |
| °o                                                                                                    | Controller-System-Print <sup>®</sup> a a                                                                                                    |            |          |
|                                                                                                    | Generator Set Controller Wiring Diagram <sup>®</sup>                                                                                                    |            |          |
| ז<br>The drawings are subject to change wi<br>the latest information¶<br>ס                                                                                                    | thout notice. Please contact your distributor to ensure you have                                                                                                    |            | *        |
|                                                                                                    |                                                                                                    |            | *        |
|                                                                                                    |                                                                                                    |            | <u> </u> |

For Kohler Internal Training Purposes Only

Kohler Learning

#### Long Spec 🙆 http://testkohlerp machines.com/co rce/buyside/print\_dialog.jsp?formaction rnet Explore \_ 8 × 氨 SnagIt 🗧 📷 File Edit View Insert Format Tools Table Go To Favorites Help Final Showing Markup 🔹 🔹 Show 🕶 🤣 🎲 🖓 🗸 🗞 🗸 🔛 😓 📮 **E** ٩ 13.6.+Emergency-Venting: The emergency vent opening shall be sized to accommodate the total capacity of both normal and emergency venting and shall be not less than that derived from NFPA 30, table 2-8, and based on the wetted surface area of the tank. The wetted area of the tank shall be calculated on the basis of 100 percent of the primary tank. A zinc plated emergency pressure relief vent cap shall be furnished for the primary tank. The vent is spring-pressure operated: opening pressure is 0.5/psig and full opening pressure is 2.5 psig. Limits are stamp marked on top of each vent. The emergency relief vent is sized to accommodate the total venting capacity of both normal and emergency vents. ٩ſ 13.7.+Fuel-Fill: There shall be a 2" NPT opening within the primary tank with an 8" raised fill-pipe-and-lockable-manual-fill-cap.¶ ٩ ٩Ť 13.8.+Low-Fuel-Level-Switch.\* Consists of a 50-watt float switch for remote or localannunciation of a (50% standard) low fuel level condition. ୩ ୩ ....Section Break (Next Page)... Project Drawing List Generator Set Drawings¤ 500REOZDC Generator Set°o α ubbase Tank°¤ α °a Controller Dimension Print°¤ α ontroller System Print<sup>o</sup>¤ α °C Generator Set Controller Wiring Diagram® D The drawings are subject to change without notice. Please contact your distributor to ensure you have the latest information Unknown Zone

14. Go back to the quotation.

For Kohler Internal Training Purposes Only

.

• • • •

Kohler Learning

| Document                                                                             |                                   |                                                              |                                   |                                                        |
|--------------------------------------------------------------------------------------|-----------------------------------|--------------------------------------------------------------|-----------------------------------|--------------------------------------------------------|
| 🚰 Document - Microsoft Internet Ex                                                   | (plorer                           |                                                              |                                   | X                                                      |
| File Edit View Favorites Tools                                                       | Help                              |                                                              |                                   | 27                                                     |
| 🔾 Back + 🕥 - 💌 😰 🐔                                                                   | ) 🔎 Search 🥎 Favorites 🔞          | 😕 😞 · 🌭 🖂 · 🗾 🛛 🎎                                            | 3                                 |                                                        |
| Address () http://kohlerpower.bigmachi                                               | ines.com/commerce/buyside/documen | t. jsp                                                       |                                   | 💌 🛃 Go Links 🏁                                         |
| Google G-                                                                            | 🔹 Go 🕫 🥌 🤔 🛃 🔹 🏠 B                | ookmarks + 🔯 187 blocked 🛛 🖑 Check + 🖇                       | AutoLink 👻 🔚 AutoFill 🍺 Send to 👻 | 🖉 🔘 Settings 🕶 救 🔹                                     |
| KOHLER.                                                                              |                                   |                                                              |                                   | -                                                      |
| Norme QuickSize QuickSpec                                                            | Quote Manager T Help T FAQ        |                                                              |                                   | 👶 Log Out   📰 My Profile                               |
| QUOTE                                                                                |                                   |                                                              | Save Trash B                      | ack Request Quote                                      |
| Quote Information Addresse                                                           | 5                                 |                                                              |                                   |                                                        |
| *Job Name:<br>Quote Number:                                                          | QuickSpec Test<br>K300128515      | Quote Submitted:                                             | Status:<br>Quote Com              | Pending<br>plete: Not Submitted Yet<br>Karen Gordon Sr |
| SAP Quote number:                                                                    |                                   |                                                              | Lreated by                        | <sup>1</sup> Tech Pub Analyst                          |
| Spec Printing Options                                                                |                                   |                                                              |                                   |                                                        |
| Print cover sheet and Table of<br>contents:<br>Print Spec Sheet and Drawing<br>list: | f ज<br>ज                          | Generator Set<br>Section #:<br>Transfer Switch<br>Section #: |                                   |                                                        |
| Print Notes from general info:                                                       |                                   |                                                              |                                   |                                                        |
| Preview Spec                                                                         |                                   | Spec Version:                                                | Start Num                         | bering 1                                               |
| Spec Notes                                                                           |                                   |                                                              | At:                               | Printing Help                                          |
| 😑 Line Items                                                                         |                                   |                                                              |                                   |                                                        |
| Г                                                                                    |                                   |                                                              | De                                | scription Qty                                          |
|                                                                                      |                                   | 1                                                            | 100                               | REOZID 1                                               |
|                                                                                      |                                   |                                                              |                                   |                                                        |
| Done                                                                                 |                                   |                                                              |                                   | <ul> <li>Internet</li> </ul>                           |

**15.** Click **Preview Spec** to preview the specification.

Kohler Learning

## **Transactional Data for Print**

| File Edit View Favorites Tools Help Sangit Image: Sangit Image: Sangit <                                                                                                    | http://te                   | stkohlerpow    | er.bigmachi     | nes.com      | - Transactional Data for Prin     | t - Microsof    | t Internet Ex  | plorer 📘   |          |
|----------------------------------------------------------------------------------------------------|-----------------------------|----------------|-----------------|--------------|-----------------------------------|-----------------|----------------|------------|----------|
| To help protect your security, Internet Explorer blocked this site from downloading files to your computer. Click here for controls.  PRINT FORMAT AND MERCE OPTIONS Print Views Views: Proposal Back to Top Processing                                                                                                    | File Edit                   | View Favor     | ites Tools      | Help         |                                   |                 | 氨 SnagIt  🗧    | 1 🖻        | 2        |
| Highlight the view you want to use for printing the document, and click Display.   PRINT FORMAT AND MERGE OPTIONS   Print Yiews   Yiews:   Proposal     Back to Top   Processing   Image: Image: Imag | To help propriation options | otect your sec | urity, Internel | t Explorer I | blocked this site from downloadin | g files to your | computer. Clic | k here for | ×        |
| Print FORMAT AND MERGE OPTIONS Print Views Views: Proposal Back to Top Processing                                                                                                    | Highlight th                | e view you w   | vant to use f   | for printi   | ng the document, and click I      | Display.        |                |            | <u></u>  |
| Print Views Views: Proposal Back to Top Processing                                                                                                    | PRINT                       | Format and     | d Merge O       | PTIONS       |                                   |                 |                |            |          |
| Views: Proposal Back to Top Processing                                                                                                    | Print View                  | 5              |                 |              |                                   |                 |                |            |          |
| Processing                                                                                                    | Views:                      |                |                 |              | Proposal                          |                 |                |            |          |
| Processing                                                                                                    |                             |                |                 |              |                                   |                 |                | Back to 1  | Ion      |
| Processing                                                                                                    |                             |                |                 |              |                                   |                 |                |            |          |
| Processing                                                                                                    |                             |                |                 |              |                                   |                 |                |            |          |
| €<br>Unknown Zone                                                                                                    | Processin                   | g              |                 |              |                                   |                 |                |            |          |
| €<br>Unknown Zone                                                                                                    |                             |                |                 |              |                                   |                 |                |            |          |
| ₹<br>↓<br>Unknown Zone                                                                                                    |                             |                |                 |              |                                   |                 |                |            |          |
| €<br>Unknown Zone                                                                                                    |                             |                |                 |              |                                   |                 |                |            |          |
| ▼                                                                                                    |                             |                |                 |              |                                   |                 |                |            |          |
| Viknown Zone                                                                                                    |                             |                |                 |              |                                   |                 |                |            |          |
| S Unknown Zone                                                                                                    |                             |                |                 |              |                                   |                 |                |            |          |
| Vinknown Zone                                                                                                    |                             |                |                 |              |                                   |                 |                |            |          |
| S Unknown Zone                                                                                                    |                             |                |                 |              |                                   |                 |                |            |          |
| Vinknown Zone                                                                                                    |                             |                |                 |              |                                   |                 |                |            |          |
| Vinknown Zone                                                                                                    |                             |                |                 |              |                                   |                 |                |            |          |
| Vinknown Zone                                                                                                    |                             |                |                 |              |                                   |                 |                |            |          |
| Unknown Zone                                                                                                    |                             |                |                 |              |                                   |                 |                |            |          |
| Unknown Zone                                                                                                    |                             |                |                 |              |                                   |                 |                |            | <b>T</b> |
|                                                                                                    | 0                           |                |                 |              |                                   |                 | Unknown Zo     | ne         |          |

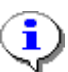

Your computer may generate the previous screen.

**16.** Click in the indicated area for options.

Kohler Learning

## **Transactional Data for Print**

| 🚰 http://testkohlerpow              | er.bigmachines.com - 1        | Transactional Data for      | Print - Microsoft               | Internet Expl                                       | orer 💶 🗙   |
|-------------------------------------|-------------------------------|-----------------------------|---------------------------------|-----------------------------------------------------|------------|
| File Edit View Favo                 | rites Tools Help              |                             | 4                               | 🔊 SnagIt  🔁                                         | 🖻 🛛 🥂      |
| To help protect your sec<br>options | turity, Internet Explorer blo | ocked this site from downlo | ading files to your<br>Do<br>Wh | computer, Click h<br>wnload File<br>aat's the Risk? | here for X |
| Highlight the view you v            | want to use for printing      | the document, and cli       | ick DisplayInf                  | ormation Bar Hel                                    | P          |
| PRINT FORMAT AN                     | D MERGE OPTIONS               |                             |                                 |                                                     |            |
| Print Views<br>Views:               | Specifications                | RTF                         |                                 |                                                     |            |
|                                     |                               |                             |                                 | Ba                                                  | ack to Top |
| Processing                          |                               |                             |                                 |                                                     |            |
|                                     |                               |                             |                                 |                                                     |            |
|                                     |                               |                             |                                 |                                                     |            |
|                                     |                               |                             |                                 |                                                     |            |
|                                     |                               |                             |                                 |                                                     |            |
|                                     |                               |                             |                                 |                                                     |            |
|                                     |                               |                             |                                 |                                                     | <b>T</b>   |
| 🕖 Done                              |                               |                             |                                 | Unknown Zone                                        | e //.      |

17. Select Download File....

Kohler Learning

## File Download

| File Down | nload                                                                                                    | ×                      |
|-----------|----------------------------------------------------------------------------------------------------|------------------------|
| Do you    | u want to open or save this file?                                                                                                    |                        |
|           | Name: Specifications.rtf<br>Type: Microsoft Word Document, 112 KB<br>From: testkohlerpower.bigmachines.com                                                             |                        |
| 🔽 Alwa    | Open Save Ca<br>vays ask before opening this type of file                                                                                                    | ancel                  |
| 0         | While files from the Internet can be useful, some files can p<br>harm your computer. If you do not trust the source, do not<br>save this file. <u>What's the risk?</u> | ootentially<br>open or |

**18.** Click Open to view the specification.

Kohler Learning

### **Generator Set Specification**

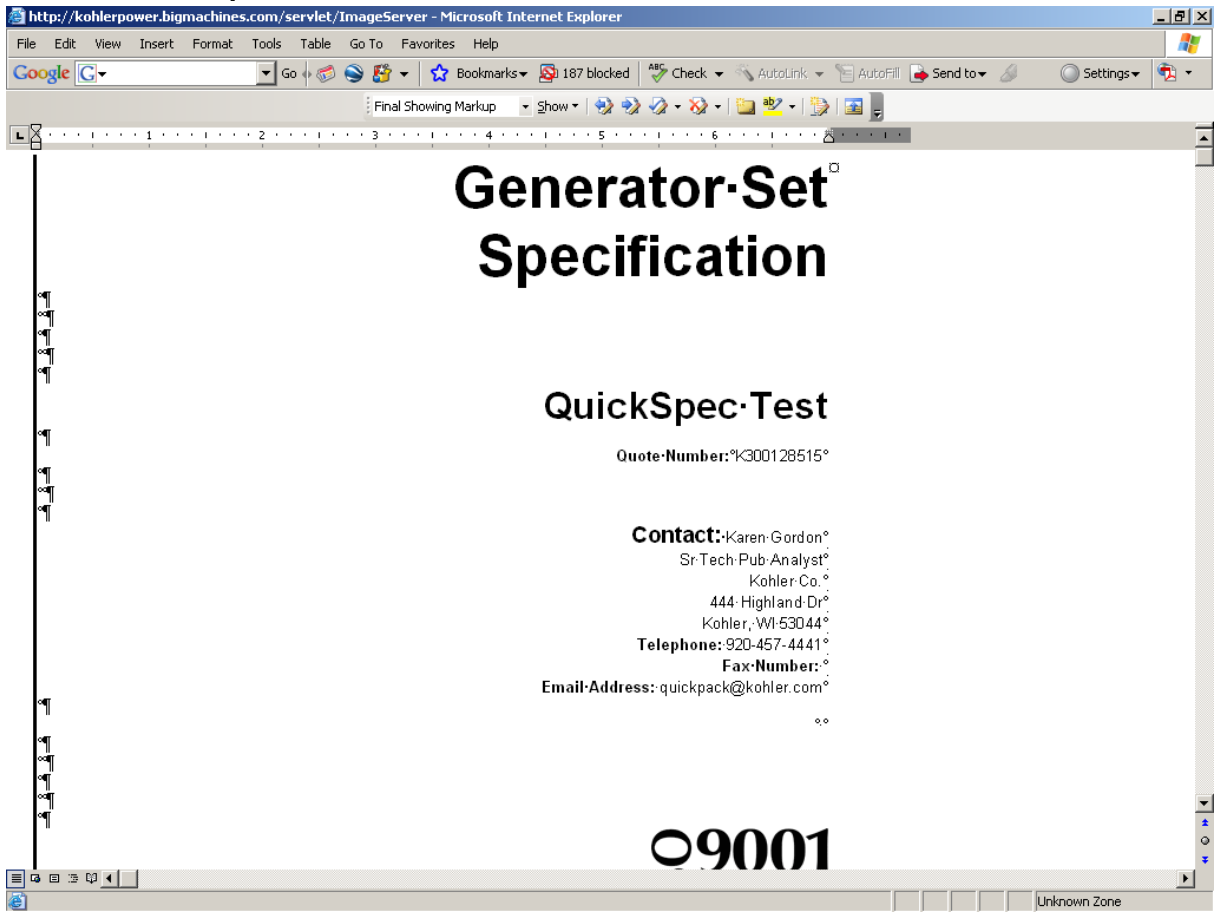

- **19.** Review the specification information as necessary.
- **20.** Go back to the quotation.

Kohler Learning

| Document                                   |                              |                               |                        |             |                          |                               |                     |
|--------------------------------------------|------------------------------|-------------------------------|------------------------|-------------|--------------------------|-------------------------------|---------------------|
| Document - Microsoft Internet Ex           | aplorer                      |                               |                        |             |                          |                               | _@×                 |
| File Edit View Favorites Tools             | Help                         |                               |                        |             |                          |                               | <u>.</u>            |
| 🌀 Back 🔹 🕥 - 💌 😰 🏠                         | ) 🔎 Search 🤺 Favori          | tes 🚱 🔗 😓 🔟 •                 | J 🛍 🕉                  |             |                          |                               |                     |
| Address () http://kohlerpower.bigmach      | ines.com/commerce/buyside/do | cument.jsp                    |                        |             |                          | • 🛃 60                        | Links <sup>39</sup> |
| Google G-                                  | • 60 + 🤝 🍣 🛃 •               | 😭 Bookmarks 🗸 🔯 187 blocked   | 🌮 Check 🔹 🐴 AutoLink 🔹 | • 🐚 AutoFil | 🔒 Send to 🕶 🖉            | Settings •                    | ÷.                  |
| KOHLER.                                    |                              |                               |                        |             |                          |                               | Î                   |
| Honse QuickSize QuickSpec                  | Quote Manager T Help T       | FAQ                           |                        |             | 44<br>1                  | log Out   📧 My                | Profile             |
| QUOTE                                      |                              |                               |                        | Save        | Trash Back               | Request Qu                    | ote                 |
| Quote Information Addresse                 | 3                            |                               |                        |             |                          |                               |                     |
| *Job Name:<br>Quote Number:                | QuickSpec Test<br>K300128515 | Quote Submitted:              |                        |             | Status:<br>Quote Complet | Pending<br>e:Not Submitted    | Yet                 |
| SAP Quote number:                          |                              |                               |                        |             | Created by:              | Karen Gordon<br>Tech Pub Anal | Sr<br>yst           |
| Spec Printing Options                      |                              |                               |                        |             |                          |                               |                     |
| Print cover sheet and Table o<br>contents: | f 🔽                          | Generator Set<br>Section #:   |                        |             |                          |                               |                     |
| Print Spec Sheet and Drawing<br>list:      | <b>V</b>                     | Transfer Switch<br>Section #: |                        |             |                          |                               |                     |
| Print Notes from general info:             |                              |                               |                        |             |                          |                               |                     |
| Include Sizing Report:                     |                              | Spec Version:                 |                        |             | *Output Style:           | Legal                         |                     |
| Preview Spec                               |                              |                               |                        |             | Start Numberin<br>At:    | 19 1                          |                     |
| Spec Notes                                 |                              |                               |                        |             |                          | Printing Help                 | -                   |
| 🗉 Line Items                               |                              |                               |                        |             |                          |                               |                     |
| Г                                          |                              |                               |                        |             | Descript                 | ion                           | Qty                 |
|                                            |                              | 1                             |                        |             | 100RE02                  | D                             | 1                   |
|                                            |                              |                               |                        |             |                          |                               | -                   |
| Done                                       |                              |                               |                        |             | -                        | Internet                      |                     |

21. Click Request Quote to submit a request for quotation.

Kohler Learning

| Document                                           |                                     |                                             |                        |                          |                            |         |
|----------------------------------------------------|-------------------------------------|---------------------------------------------|------------------------|--------------------------|----------------------------|---------|
| Document - Microsoft Internet E                    | oplorer                             |                                             |                        |                          |                            | _ @ ×   |
| File Edit View Favorites Tools                     | Help                                |                                             |                        |                          |                            |         |
| 😋 Back + 🕤 - 💌 😰 🐔                                 | Search 👷 Favorites 🍖                | 3 🙈 - 😓 💌 🔸                                 | J 🛍 🕉                  |                          |                            |         |
| Address                                            | ines.com/commerce/buyside/document. | isp                                         |                        |                          | ▼ 5 60                     | Links » |
| Google G-                                          | 🔹 Go 🕫 🥌 🤔 🛃 👻 😭 Boo                | okmarks 👻 🥸 187 blocked                     | 🍜 Check 🔹 🐴 AutoLink 👻 | 🎦 AutoFill 🍙 Send to 🕶 🖉 | Settings •                 | ÷.      |
| KOHLER.                                            |                                     |                                             |                        |                          |                            | Î       |
| Hanne QuickSize QuickSpec                          | Quote Manager   Help   FAQ          |                                             |                        | 🤹 La                     | g Out   📧 My               | Profile |
| QUOTE                                              |                                     |                                             |                        |                          |                            |         |
|                                                    |                                     |                                             |                        | Save                     | Trash B                    | ack     |
| Quote Information Addresse                         | rs .                                |                                             |                        |                          |                            |         |
| 8                                                  |                                     |                                             |                        |                          |                            |         |
| *Job Name:                                         | test specification                  |                                             |                        |                          |                            | _       |
| Quote Number:                                      | K300128678                          |                                             |                        | Status:                  | Quote Reque                | ested   |
| SAP Quote number:                                  |                                     |                                             |                        | Created by:              | Karen Gordo<br>Tech Pub An | alyst   |
| Spec Printing Options                              |                                     |                                             |                        |                          |                            |         |
| Print cover sheet and Table o                      | f L                                 | Generator Set                               |                        |                          |                            |         |
| contents:<br>Print Spec Sheet and Drawing<br>list: |                                     | Section #:<br>Transfer Switch<br>Section #: |                        |                          |                            |         |
| Print Notes from general info                      | :                                   |                                             |                        |                          |                            | _       |
| Include Sizing Report:                             |                                     | Spec Version:                               | Long Spec              | *Output Style:           | Legal                      | -       |
| Preview Spec                                       |                                     |                                             |                        | At:                      | 1<br>Printing Help         |         |
| E Line Items                                       |                                     |                                             |                        |                          |                            |         |
| Г                                                  |                                     |                                             |                        | Descriptio               | n                          | Qty     |
|                                                    |                                     | 1                                           |                        | 100RE023                 | D.                         | 1       |
|                                                    |                                     |                                             |                        |                          |                            |         |
| 6)                                                 |                                     |                                             | Add OulebEen           | Bam Damaua Lina   11     | Internet                   |         |

٩

- In the Status field, the quote status changes to, "Quote Requested."
- The system sends a quote request to your local distributor.

## Result

You have completed this transaction. You have reviewed the QuickSpec application.

## Comments

None